## CompactFlash Size Ethernet LAN Card

For Both Notebook PC and

Windows CE-based PDA/ Palm PCs/Pocket PCs

**Quick Installation Guide** 

M73-APO01-440

## FCC REGULATORY STATEMENTS

### Part15, Class B

This device complies with Part 15 of FCC rules. Operation is subject to the following two conditions:

- 1. This device may not cause harmful interface, and
- 2. This device must accept any interface received, including interface that may cause undesired operation. This equipment has been tested and found to comply with the limits for a Class B digital device, pursuant to Part 15 of the FCC Rules. These limits are designed to provide protection against harmful reasonable interference in a residential installation. This equipment generates, uses and can radiate radio frequency energy, and if not installed and used in accordance with the instructions, may cause harmful interference to radio communications. However, there is no guarantee that interference will not occur in a particular installation. If this equipment does cause harmful interference to radio or television reception, which can be determined by turning off and on, the user is encouraged to try to correct the interference by one or more of the following measures:
- Reorient or relocate the receiving antenna.
- Increase the distance between the equipment and receiver.
- Connect the equipment into an outlet on a circuit different from that to which the receiver is connected.

Changes or modifications not expressly approved by party responsible for compliance could void the user the user authority to operate the equipment.

## INTRODUCTION

This CompactFlash Size Ethernet LAN Card is designed for Windows CE-based palm-sized PCs, handheld PCs and any computer with a CompactFlash slot.

**Plus, with connecting to a PCMCIA Adapter** (not included), this CompactFlash Ethernet LAN Card turns into a PC card that plugs into any computer with a PCMCIA slot.

The CompactFlash Ethernet LAN Card is easy to install, and no external power is required.

## SYSTEM REQUIREMENTS

### For Windows CE-based PDA/Palm PC:

- A Type I or Type II CompactFlash Slot supporting I/O functionality.
- Windows CE 2.0 or newer version
- Windows CE Service Disk
- CF+ and CompactFlash Spec. Reversion 1.4 compliant Card Services and Socket Services

## For Notebook PC:

- An IBM compatible notebook computer with 386SX or faster processor
- At least one Type II PC Card socket
- Drivers and utilities provided with this product

PCMCIA release 2.1 compliant Card Services and Socket Services

## **OPERATING ENVIORNMENTS**

For Windows CE-based PDA/Palm PC:

### Software Compatibility

Windows CE 2.0 or newer version

### For Notebook PC:

Novell Netware 3.x/4.x Microsoft LAN Manager Packet Driver Applications Microsoft Windows for Workgroups 3.11 Microsoft Windows 3.1 Microsoft Windows NT 4.0 Windows 98 Windows 2000 Windows ME Windows XP Lantastic 6.0 IBM OS/2 Warp Version 3

## Hardware Compatibility for Processor Families:

Supports PDA/Palm PC using MIPS4000 series, Hitachi Sh3 series, and Hitachi Sh4 series processors.

### **Parts Names**

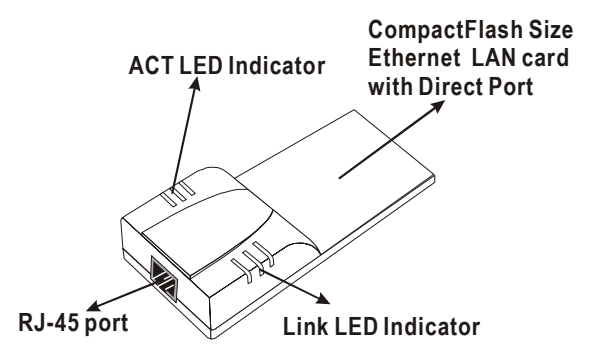

## HARDWARE INSTALLATION

It's referred to "the Compact Card" for the CompactFlash Ethernet LAN Card.

## Inserting the CompactFlash Ethernet LAN Card

 Insert the <u>CompactFlash Size Ethernet LAN</u> <u>Card</u> into Windows CE-based PDA/Palm PC by aligning the Compact Card with wide connector toward the CompactFlash slot.

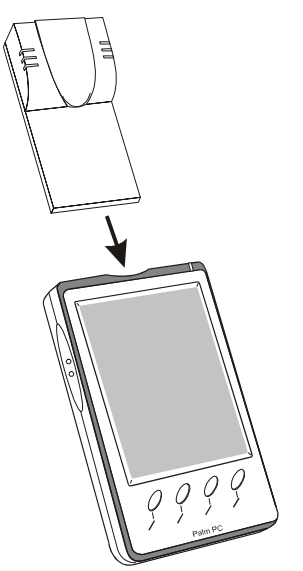

## Installing into a Notebook PC (Only for users who also purchased this option)

1. Plug the CompactFlash-Size Ethernet LAN Card into the PCMCIA Adapter. The

CompactFlash Ethernet LAN Card is then turning into a conventional PCMCIA type II PC Card.

2. Align the PC Card toward the PC Card slot with brand label facing upward, as shown below.

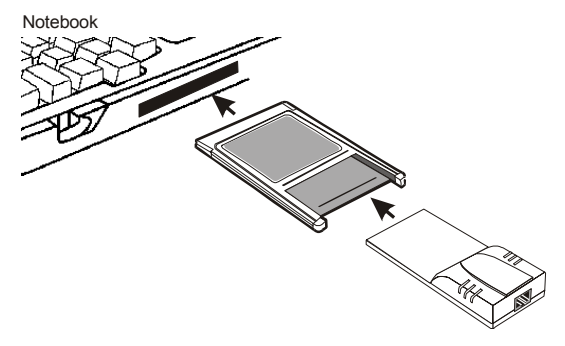

### **Connecting to the Network**

- 1. Connect unshielded twisted pair (UTP) cable to the RJ-45 connector in the Attached Port of the CompactFlash card before loading any network driver.
- For operation in the 10Mbps (10Base-T) Ethernet network, Category 3, 4 or 5 unshielded twisted pair (UTP) cable could be used to connect between the CompactFlash Ethernet LAN Card and a 10Mbps hub or switch.

#### Note

To remove the CompactFlash Ethernet LAN Card, please refer to the Compact Card removal instruction in the document for your PDA/Palm PC.

# SOFTWARE INSTALLATION FOR WINDOWS CE 2.0/2.11/3.0

This section describes how to install the "CompactFlash Ethernet LAN Card" on a Palmsized PC, handheld PC based on Windows CE Version 2.x or later, or on a Pocket PC based on Windows CE 3.0.

- 1.Establish a connection between a Windows CE based PDA/Palm PC and your Host PC, typically the Host PC runs under Windows9x/NT.
- 2.Install "ActiveSync" connection from the WinCE Services CD to your desktop PC. For more information, refer to the Online help.
- 3.Connect the PDA/Palm PC to the Host PC COM1 or COM2 port with a serial cable.
- 4.Once the connectiopn between Host PC and PDA/Palm PC is established, an "Mobile device" icon will appear inside "My Computer" folder of your Host PC.
- 5.Insert Disk "CompactFlash Ethernet LAN Card for WinCE". Running **WINCE.EXE** file from floppy to install CompactFlash Size Ethernet LAN Card drivers.
- 6.Insert the Compact Card and reset the PDA/Palm PC thereafter. Then Configure your Compact LAN Card as follows.
- 7.Doble click on "Network", select "property" and choose "Obtain an IP address through DHCP sever". At this time, you should see "CompactFlash Size Ethernet

*LAN Card*" installed and appearing in the WinCE screen.

- 8. If your local LAN doesn't run DHCP, you may have to manully configure the IP address under "Specific an IP address" option.
- 9. After you have followed the procedure described above and setup the Compact Card correctly, you may now use the pocket Internet Explore to browse the Internet.

## SOFTWARE INSTALLATION FOR NOTEBOOK PC (ONLY FOR USERS WHO ALSO PURCHASED THIS OPTION)

### Windows 98 Installation

Make sure that the drivers of PC Card slot are well installed. The *System Icon* in the *Status Area* can report on its functionality.

 Once the PC Card is connected to your computer, Windows will automatically detect the new device. Windows will prompt an ADD NEW HARDWARE WIZARD dialog box, then press Next.

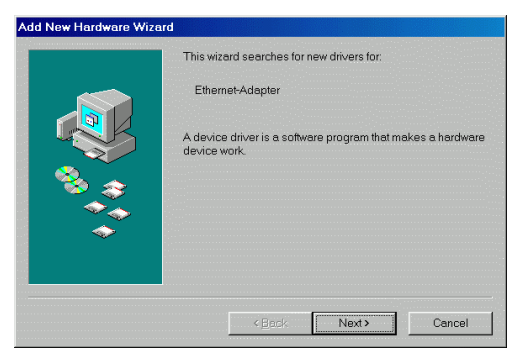

- 2. Select Search for the best... and press Next.
- 3. Select **Floppy disk drives** and insert driver diskette. Then press **Next**, the driver will be installed.

|                      | Windows will search for new drivers in it<br>your hard drive, and in any of the followin<br>Click Next to start the search. | s driver database on<br>ng selected locations. |
|----------------------|----------------------------------------------------------------------------------------------------|------------------------------------------------|
|                      | Eloppy disk drives                                                                                                    |                                                |
|                      | CD-ROM drive                                                                                                    |                                                |
|                      | 🗖 Microsoft Windows Update                                                                                                  |                                                |
|                      | Specify a location:                                                                                                    |                                                |
| <ul> <li></li> </ul> | Al                                                                                                    | ~                                              |
|                      |                                                                                                    | Brewse                                         |
|                      |                                                                                                    |                                                |

- Click Next to continue. Windows will start to copy the appropriate driver to your system. If Windows asks you to supply your original Windows 98 installation CD-ROM, load it in the CD-ROM drive.
- For the first time installation, please click *Network* icon in *Control Panel* to add Protocols, Client and Service if you needed.
- 6. Reboot the machine and the card will take effect.

#### Windows ME Installation

1. Once the PC Card is connected to your computer, Windows will automatically detect the new device. Insert the device **Driver Disk** into the floppy disk drive of your system. Select **Automatic search for a better driver (Recommended)** and click **Next**.

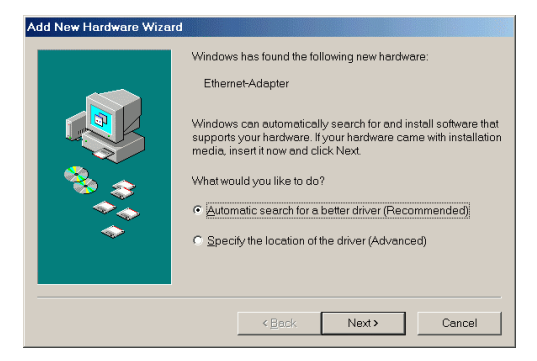

- 2 Windows will copy the appropriate driver to your system. If Windows ME asks you to supply your original Windows ME installation CD-ROM, load it in the CD-ROM drive.
- 3 Click **Finish** to complete the software installation.

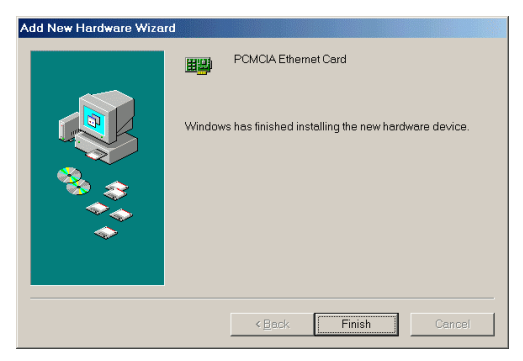

## Windows NT 4.0

1. Make sure that the Network Services

already installed in the NT 4.0 system.

- 2. Insert the Ethernet Adapter into one of the system's PCMCIA Slots
- 3. Power up Windows NT 4.0
- 4. Open My Computer
- 5. Open Control Panel
- 6. Run the Network
- 7. Select Adapters page
- 8. Press Add to add network adapter
- 9. Press Have Disk button
- 10. Insert the driver disk into drive A:
- 11. Specify the path to "A:\ and press OK
- 12. A dialog box will appear to adjust the driver's settings. The resources assignment to the adapter must be unique in the system.
- 13. Press OK when all settings are completed. Press Close to complete network setting.

### Windows 2000 Installation

 Connect one end of the cable for the PCMCIA Ethernet card to your computer and the other end to the port of the new hardware device. Windows will appear the following picture. Click Next.

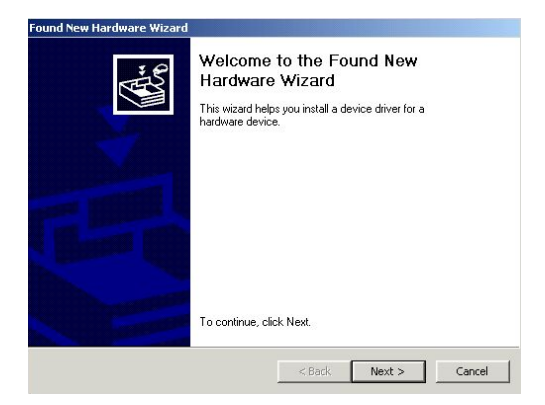

2. Select Search for a suitable driver for my device (recommended). Click Next.

| ound New H                             | lardware Wizard                                                                        |                                                   |                                              |          |
|----------------------------------------|----------------------------------------------------------------------------------------|---------------------------------------------------|----------------------------------------------|----------|
| <b>Install H</b> a<br>A devi<br>with a | ardware Device Drivers<br>ice driver is a software proç<br>in operating system.        | gram that enables a ha                            | ardware device to wo                         | *        |
| This w                                 | vizard will complete the insta                                                         | llation for this device:                          |                                              |          |
| 2                                      | Ethernet Adapter                                                                       |                                                   |                                              |          |
| A devi<br>needs<br>installa            | ice driver is a software progr<br>: driver files for your new dev<br>ation click Next. | am that makes a hard<br>rice. To locate driver fi | ware device work. Wi<br>les and complete the | ndows    |
| What                                   | do you want the wizard to d                                                            | 0?                                                |                                              |          |
| ۲                                      | Search for a suitable driver                                                           | for my device (recomm                             | nended)                                      |          |
| C                                      | Display a list of the known<br>driver                                                  | drivers for this device :                         | so that I can choose a                       | specific |
|                                        |                                                                                        | e Pack                                            | Novt N                                       | Cancel   |
|                                        |                                                                                        | < Back                                            | wext >                                       | Cancel   |

3. Select **Floppy disk drives** and insert the disk associated with the PCMCIA Ethernet card in the disk drive. Click **Next**.

| Locate Driver Files                                                                    | 3                                                                            |
|----------------------------------------------------------------------------------------|------------------------------------------------------------------------------|
| Where do you want Windows to searc                                                     | h for driver files?                                                          |
| Search for driver files for the following H                                            | nardware device:                                                             |
| Ethernet Adapter                                                                       |                                                                              |
| The wizard searches for suitable driver<br>any of the following optional search loc    | s in its driver database on your computer and in<br>ations that you specify. |
| To start the search, click Next. If you a<br>insert the floppy disk or CD before click | re searching on a floppy disk or CD-ROM drive,<br>ing Next.                  |
| Optional search locations:                                                             |                                                                              |
| Floppy disk drives                                                                     |                                                                              |
| CD-ROM drives                                                                          |                                                                              |
| Specify a location                                                                     |                                                                              |
| 📕 Microsoft Windows Update                                                             |                                                                              |
|                                                                                        |                                                                              |

4. Click **Next** to make Windows install the appropriate driver for the new device.

| und New Har                    | dware Wizard                                                           |                                                   |                                      |                            |
|--------------------------------|------------------------------------------------------------------------|---------------------------------------------------|--------------------------------------|----------------------------|
| Driver Files<br>The wiza       | Search Results<br>ard has located driver files for                     | your hardware devie                               | e.                                   | Mar.                       |
| The wize                       | ard found a driver for the device                                      | e at the following loc                            | ation:                               |                            |
| 2                              | Ethernet Adapter                                                       |                                                   |                                      |                            |
| Window                         | s found a driver for this device.                                      | To install the driver                             | Windows found, (                     | click Next.                |
| _                              | a:\net10.inf                                                           |                                                   |                                      |                            |
| The wiza<br>these dri<br>Next. | ard also found other drivers tha<br>ivers or install one of these driv | t are suitable for this<br>ers, select the follow | device. To view<br>ing check box, ar | a list of<br>nd then click |
| 🗖 Insta                        | Il one of the other drivers                                            |                                                   |                                      |                            |
|                                |                                                                        | < Back                                            | Nexts                                | Cancel                     |
|                                |                                                                        |                                                   |                                      |                            |

5. Click **Yes** to continue.

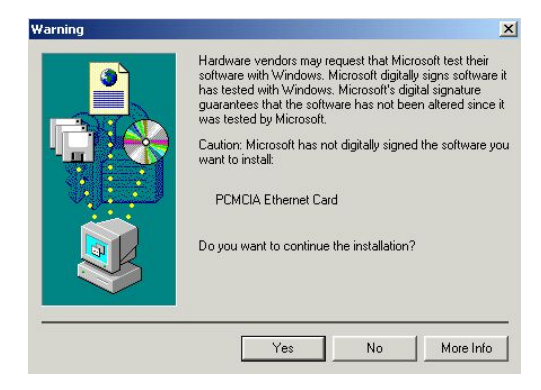

6. Click **Finish** to complete the software installation.

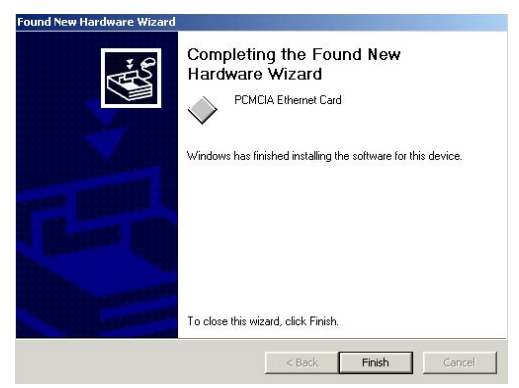

### Windows XP Installation

1 Once the device is connected, Windows will automatically detect the new device. Insert the device **Driver Disk** into the floppy disk drive of your system. Click **Install the software automatically (Recommended)** and click **Next**.

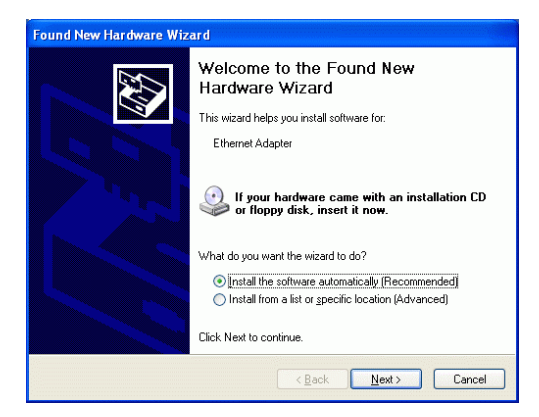

2. Click Continue Anyway to proceed.

| Hardwa | re Installation                                                                                                    |
|--------|----------------------------------------------------------------------------------------------------|
| 1      | The software you are installing for this hardware:<br>PCMEIA Ethernet Card<br>has not passed Windows Logo testing to verify its compatibility<br>with Windows XP. ( <u>Tell me why this testing is important</u> .)<br>Continuing your installation of this software may impair<br>or destabilize the correct operation of your system<br>either immediately or in the future. Microsoft strongly<br>recommends that you stop this installation now and<br>contact the hardware vendor for software that has<br>passed Windows Logo testing. |
|        | Continue Anyway                                                                                                    |

- 3. Wait while Windows copies the appropriate driver to your system.
- 4 Click **Finish** to complete the software installation.

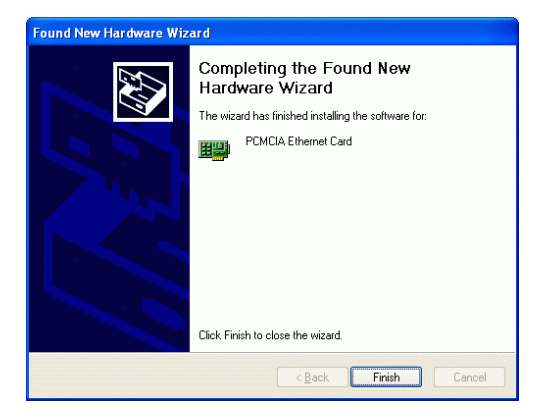